### tekmar<sup>®</sup> Quick Setup Guide tekmarNet<sup>®</sup>2 House Control 406

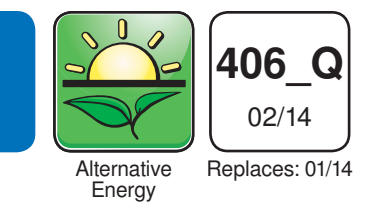

### 1. Location

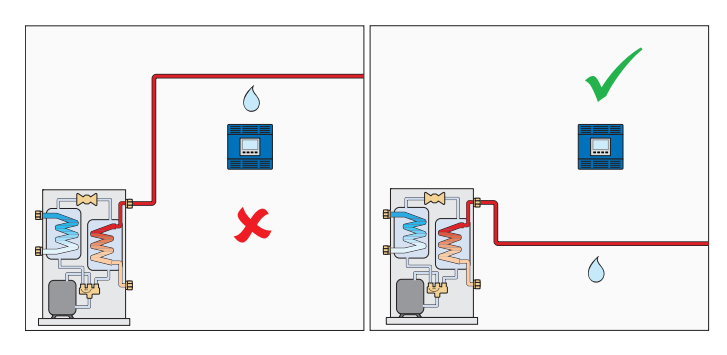

# 2. Install Junction Box & Extension Ring

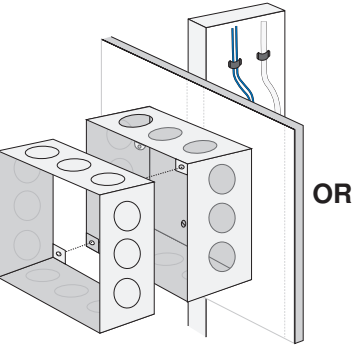

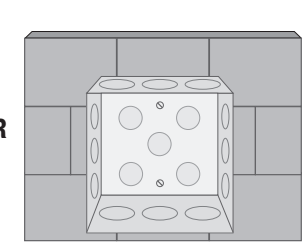

### 3. Size Transformer

| Zone            | 1 | 2 | 3 | 4 |                      |              |
|-----------------|---|---|---|---|----------------------|--------------|
| Thermostat Load |   |   |   |   |                      | Transformer  |
| Zone Valve Load |   |   |   |   | Control<br>Load (VA) | must exceed: |
| Total Zone Load | + | + | + | + | =                    | VA           |

### 4. Line Voltage Wiring

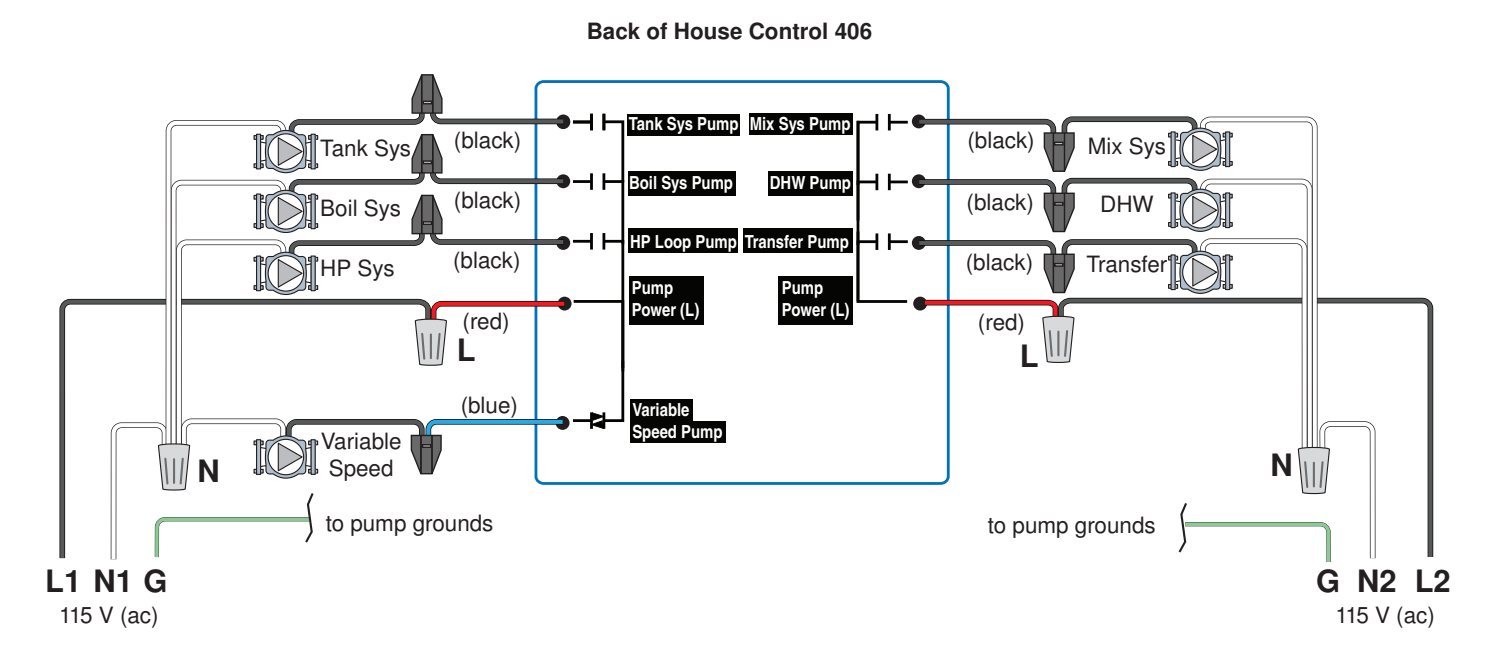

## 5. Install Sensors

#### **Outdoor Sensor**

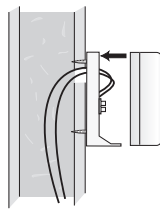

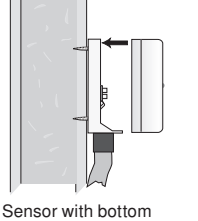

Sensor with rear entry wiring

Sensor mounted onto 2" x 4" electrical box

 $\bigcirc$ B

 $\bigcirc$ 

 $\bigcirc$ 

### 6. Install Enclosure

entry wiring

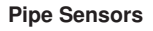

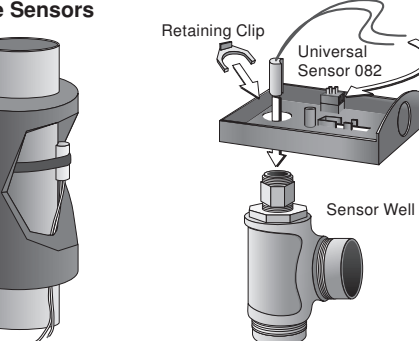

### 7. Install Cover

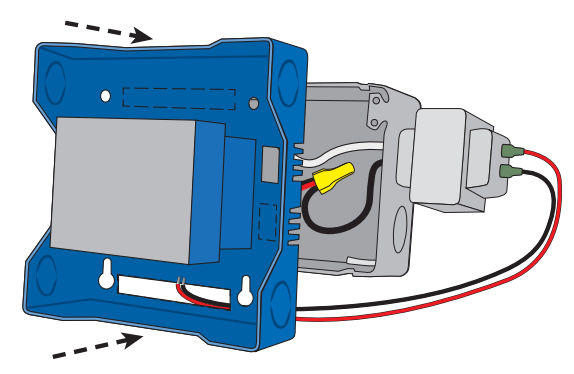

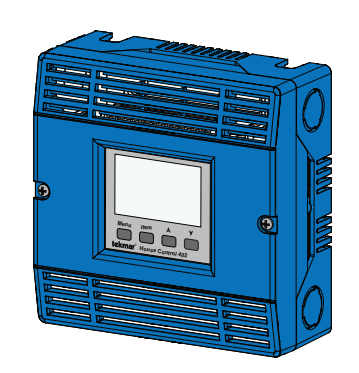

### 8. Low Voltage Wiring

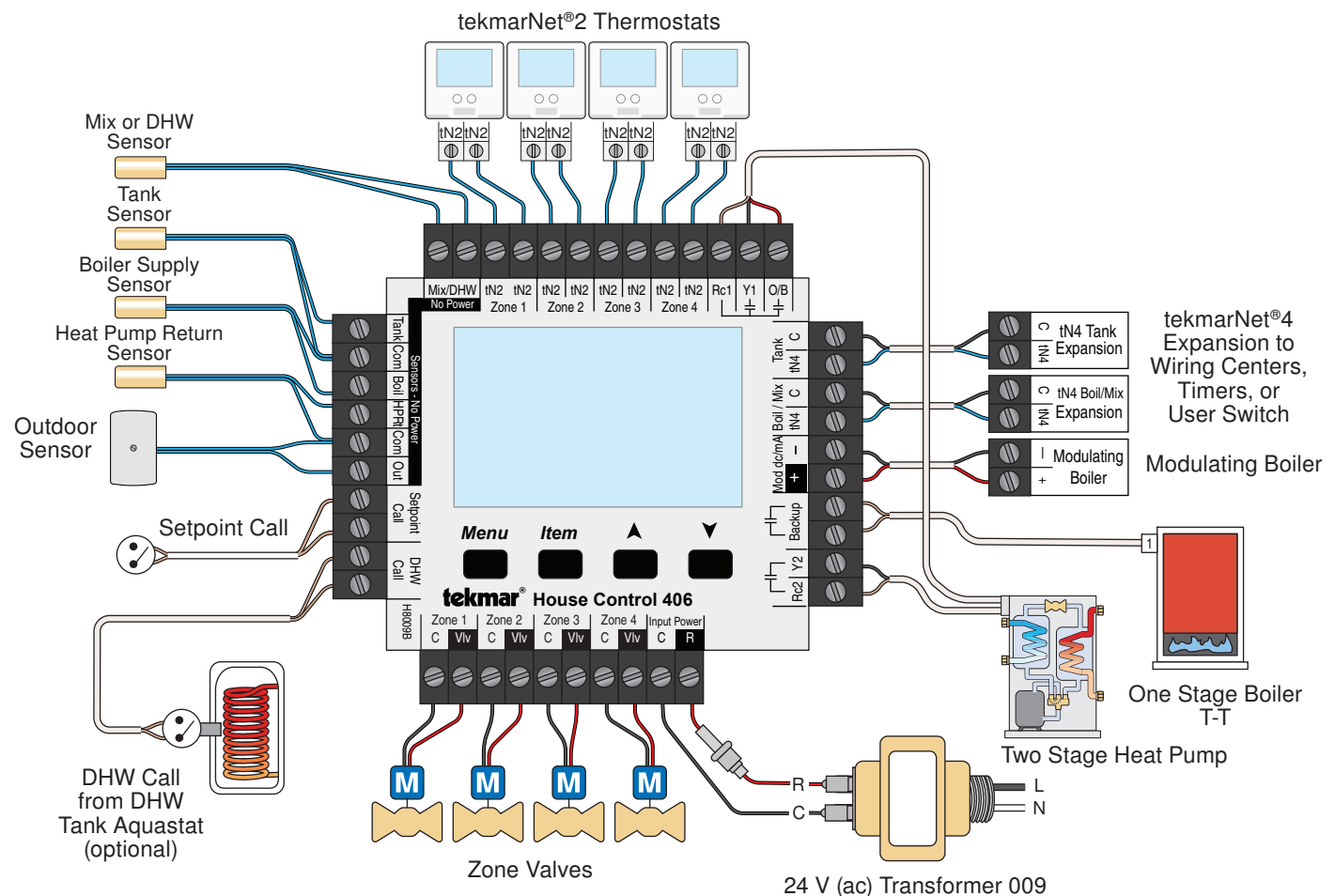

### 9. User Interface

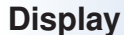

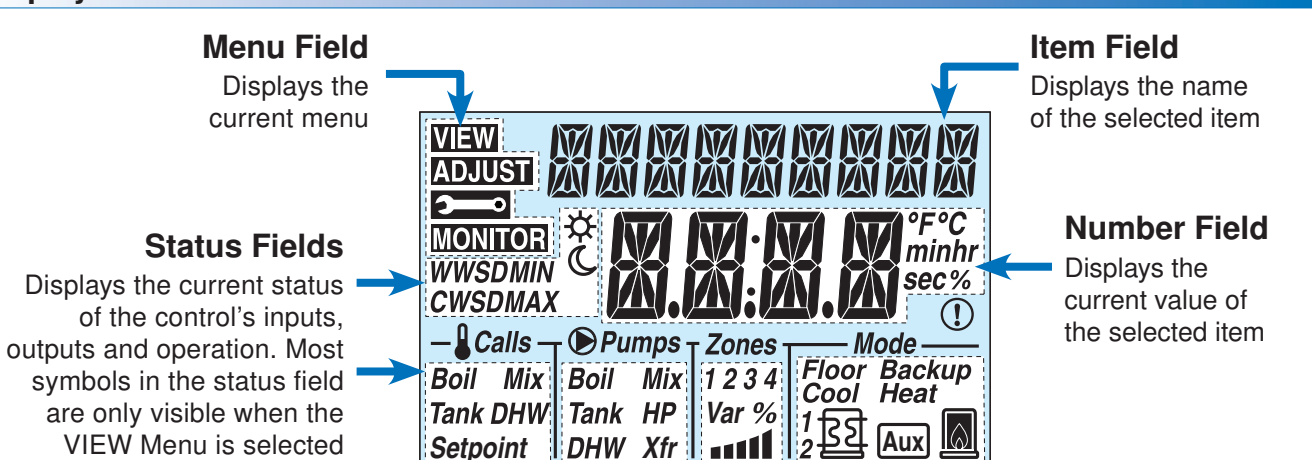

| Symbols          |                                                                                                    |                  |                                                                                                    |
|------------------|----------------------------------------------------------------------------------------------------|------------------|----------------------------------------------------------------------------------------------------|
| Calls            | <b>CALLS</b><br>Displays any call for heat the control is receiving.                               | 1<br>2<br>2<br>2 | <b>HEAT PUMP</b><br>Heat pump stage 1 or 2 is operating.                                                                |
| <b>●</b> Pumps   | <b>PUMPS</b><br>Displays any pump currently operating.                                             | Aux              | AUXILIARY<br>An auxiliary backup heat source is<br>currently operating using the backup relay.                          |
| Zones<br>1 2 3 4 | <b>ZONES</b><br>Displays if an on-board zone is operating.                                         |                  | <b>BOILER</b><br>Indicates that the boiler is operating<br>(flashing flame indicates boiler is igniting).               |
| Var %            | VARIABLE SPEED PUMP OUTPUT<br>Displays percent output of the variable<br>speed pump.               | Floor            | <b>FLOOR</b><br>Radiant floor cooling is currently active.                                                              |
| WWSD<br>CWSD     | WWSD / CWSD<br>The system is currently in Warm Weather<br>Shut Down or Cold Weather Shut Down.     | Backup           | <b>BACKUP</b><br>Backup heat source is required to assist in heating the tank sensor to its target.                     |
| MIN<br>MAX       | MIN / MAX<br>Heat pump is prevented from operating due<br>to high or low return water temperature. | Cool Heat        | <b>COOL</b> / <b>HEAT</b><br>The heat pump is operating in either cool or<br>heat mode (flashing indicates switchover). |

### 10. Settings

٧

A

| Menu | Item |
|------|------|
|      |      |

Press the menu button until the required menu is displayed. Access levels are available in the **menu**. Additional settings are in the Adjust menu. Press the Item button to locate each setting. User the arrow buttons to adjust.

| Item Field | Range                                                                                      | Description                                                                                                    |
|------------|--------------------------------------------------------------------------------------------|----------------------------------------------------------------------------------------------------|
|            | AUTO,<br>COOL,<br>HEAT,<br>BKUP,<br>OFF<br>Default = AUTO<br>Access: User<br>Set to:       | <ul> <li>MODE</li> <li>AUTO - Automatic heat pump switchover between heating and cooling. Boiler or backup heat is brought on automatically as needed for DHW/Setpoint loads and space heating.</li> <li>COOL - Heat pump only operates in cooling mode. Backup heat only operates for DHW/Setpoint loads.</li> <li>HEAT - Heat pump only operates in heating mode. Boiler or backup heat is brought on automatically as needed for DHW/Setpoint loads and space heating.</li> <li>BKUP - Heat pump is disabled. Boiler or backup heat is brought on automatically as needed for DHW/Setpoint loads and space heating.</li> <li>BKUP - Heat pump is disabled. Boiler or backup heat is brought on automatically as needed for DHW/Setpoint loads and space heating.</li> <li>OFF - Heat pump is disabled. Boiler or backup heat is disabled.</li> </ul> |
|            | T, T+M, T+B, T+MB<br>Default = T<br>Access: Installer<br>Set to:                           | <ul> <li>WATER TEMPERATURE</li> <li>T - Only a tank loop is configured.</li> <li>T + B - Tank and boiler loops are configured.</li> <li>T + M - Tank and mix loops are configured.</li> <li>T + MB - Tank, mix, and boiler loops are configured.</li> </ul> ZONES 1-4                                                                                                    |
|            | TANK, BOIL, MIX<br>Default = TANK<br>Access: Installer<br>Set to:                          | Selects which water temperature the on-board tN2 zones are associated with.<br>TANK - links the tN2 zones to the tank loop.<br>BOIL - links the tN2 zones to the boiler loop.<br>MIX - links the tN2 zones to the mixing loop.<br><b>Note:</b> This item is only available when either mix or boil water temperatures have been selected.                                                                                                    |
|            | GEO, AIR<br>Default = GEO<br>Access: Installer<br>Set to:                                  | <b>HEAT PUMP SOURCE</b><br>Select whether the heat pump is an air-source (AIR) or water-source (GEO) heat pump.                                                                                                    |
|            | 1STG, 2STG, ROT<br>Default = 1STG<br>Access: Installer<br>Set to:                          | <b>HEAT PUMP TYPE</b><br>1STG - operates a single stage heat pump.<br>2STG - operates a two-stage heat pump.<br>ROT - operates two heat pumps and rotates them every 48 hours difference in run time.                                                                                                    |
|            | NONE, AUX, XFER,<br>VAR<br>Default = NONE<br>Access: Installer<br>Set to:                  | <ul> <li>BACKUP</li> <li>NONE - No backup heat source is available.</li> <li>AUX - An auxiliary heat source (electric or instantaneous water heater) is either inside or in-line with the storage tank.</li> <li>XFER - A boiler is the backup heat source. Backup heat is transferred from the boiler loop to the heat pump loop with the transfer pump.</li> <li>VAR - A boiler is the backup heat source. Backup heat is transferred from the boiler loop to the tank loop with the variable speed pump.</li> <li>Note: If boil and mix water temperatures are configured, this item is automatically set to XFER and is no longer displayed.</li> </ul>                                                                                                    |
|            | 1STG,<br>0-10,<br>4-20,<br>EMS1,<br>EMS2<br>Default = 1STG<br>Access: Installer<br>Set to: | <b>BOILER TYPE</b><br>The type of boiler connected to the control.<br>1STG - single one-stage on-off boiler<br>0-10 - 0-10 V (dc) modulating boiler<br>4-20 - 4-20 mA modulating boiler<br>EMS1 - tekmar boiler staging controls<br>EMS2 - Viessmann modulating boilers<br><i>Note:</i> This item is only available when a boil water temperature has been selected.                                                                                                    |

tekmar<sup>®</sup> Control Systems

tekmar Control Systems Ltd., *A Watts Water Technologies Company*. Head Office: 5100 Silver Star Road, Vernon, B.C. Canada V1B 3K4, 250-545-7749, Fax. 250-545-0650 Web Site: www.tekmarControls.com

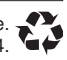

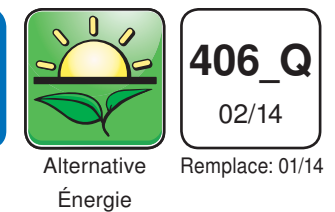

### **1. Emplacement**

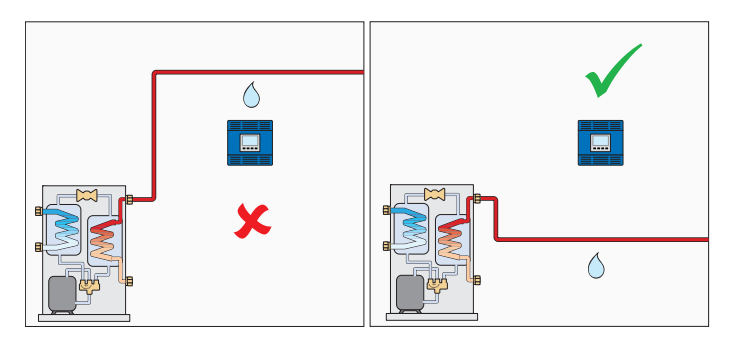

### 2. Installez la boîte de jonction et des bagues d'extention

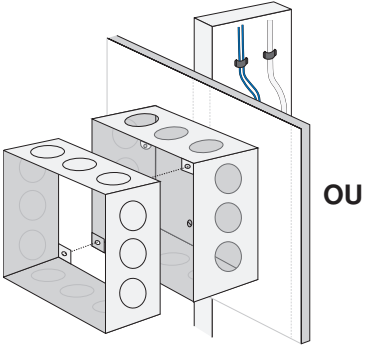

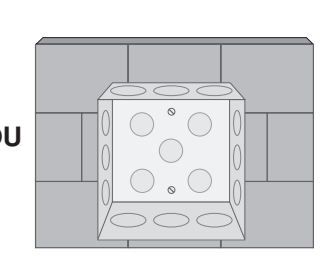

### 3. Transformateur de taille

| Zone                     | 1 | 2 | 3 | 4 |                            |                |
|--------------------------|---|---|---|---|----------------------------|----------------|
| Charge de thermostat     |   |   |   |   |                            |                |
| Charge de vanne de zone  |   |   |   |   | Charge de<br>contrôle (VA) | transformateur |
| Charge de la zone totale | + | + | + | + | =                          | VA             |

### 4. Filage ligne tension

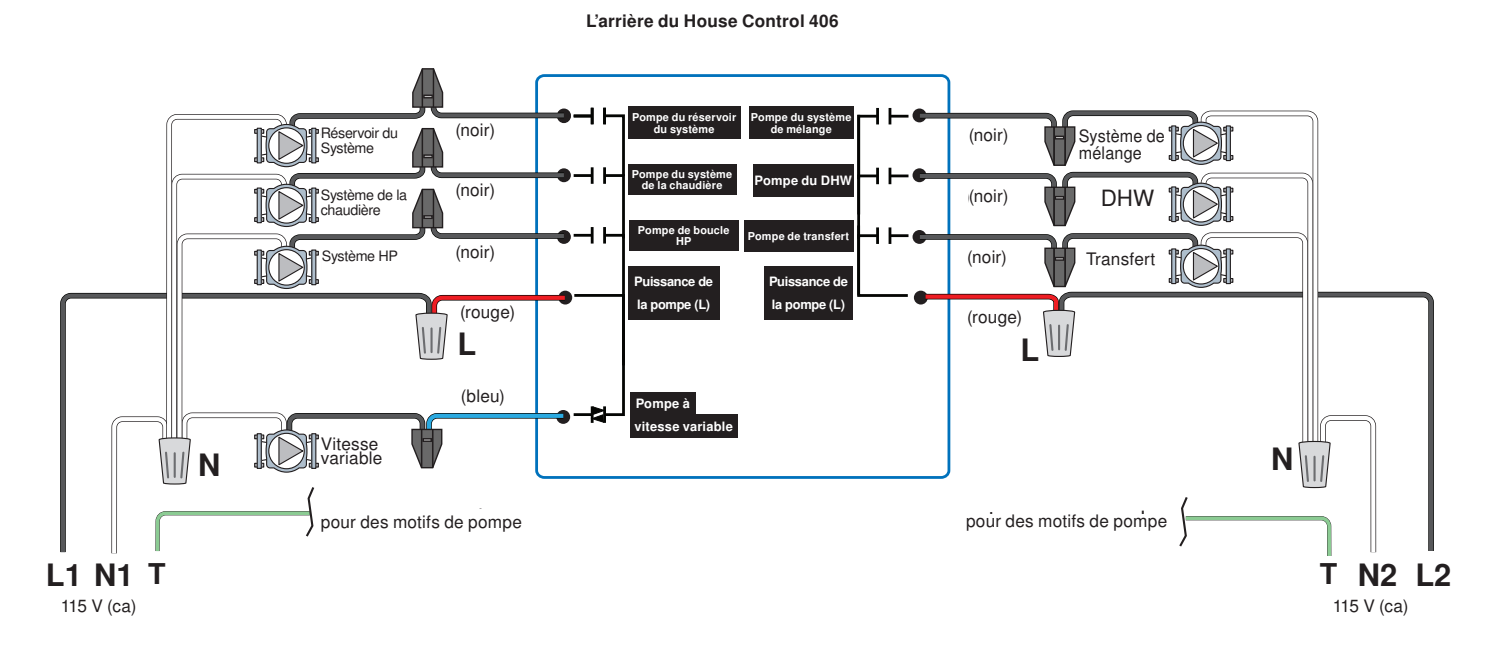

### 5. Installez des capteurs

#### Capteurs extérieurs

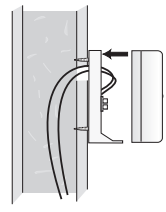

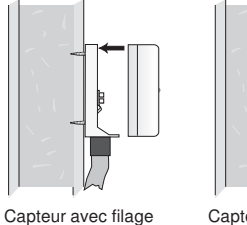

Capteur avec filage d'entrée arrière Capteur monté sur le boîtier électrique 2" x 4"

 $\bigcirc$ 

 $\bigcirc$ 

### 6. Installez le boîtier

d'entrée bas

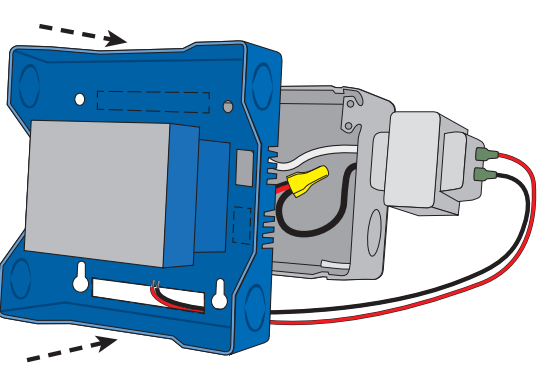

### 8. Filage basse tension

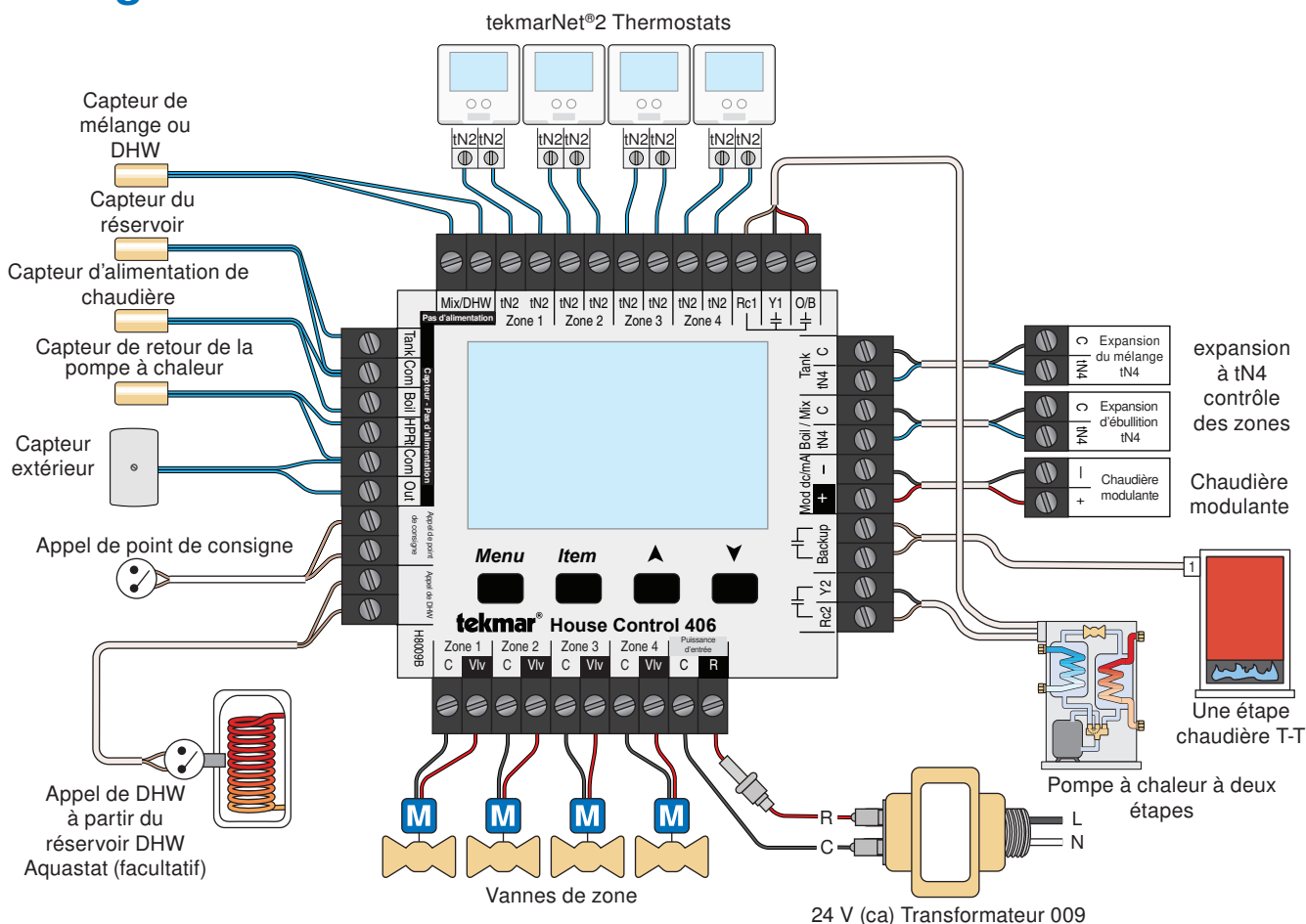

Capteurs de tuyau

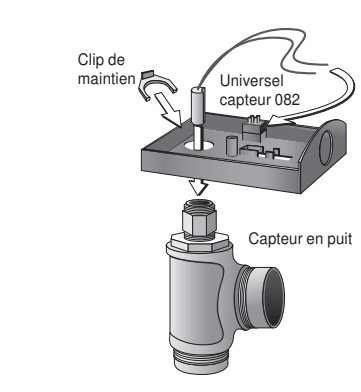

### 7. Installez la couvercle

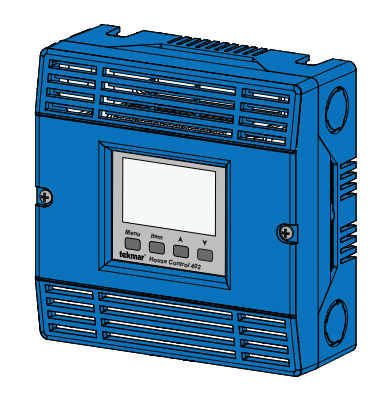

### 9. Interface d'utilisateur

Afficher

### Menu des champs Affiche le menu actuel

Champs d'état

Affiche l'état actuel des entrants, des sortants et des opérations de contrôle. La plupart des symboles dans le champ Statut ne sont visibles que lorsque le Menu Affichage (VIEW) est sélectionné

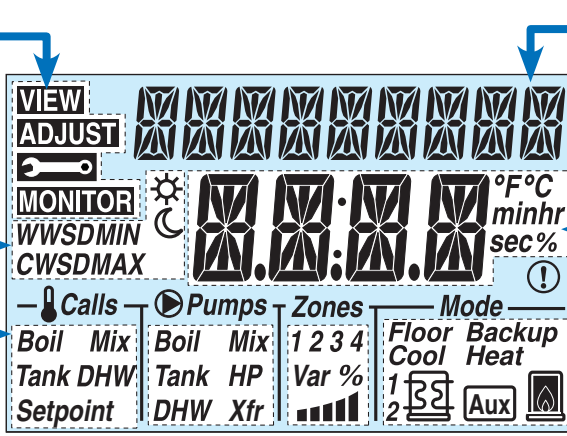

#### Champ d'élément

Affiche le nom de l'élément sélectionné

### Champ numérique

Affiche la valeur actuelle de l'élément sélectionné

| Symboles         |                                                                                                    |             |                                                                                                    |
|------------------|----------------------------------------------------------------------------------------------------|-------------|----------------------------------------------------------------------------------------------------|
| Calls            | <b>APPELS</b><br>Affiche n'importe quel appel de chaleur que reçoit le contrôle.                                                  | 1<br>2<br>2 | <b>POMPE À CHALEUR</b><br>La Pompe à chaleur d'étape 1 ou 2 est en<br>marche.                                                      |
| <b>●</b> Pumps   | <b>POMPES</b><br>Affiche n'importe quelle pompe actuellement<br>en exploitation.                                                  | Aux         | AUXILIAIRE<br>Une source de chaleur de secours auxiliaire<br>fonctionne actuellement en utilisant le relais<br>de secours.         |
| Zones<br>1 2 3 4 | <b>ZONES</b><br>S'affiche si une zone de bord est en marche.                                                                      |             | CHAUDIÈRE<br>Indique que la chaudière fonctionne (la<br>flamme clignotante indique que la chaudière<br>est allumée).               |
| Var %            | SORTIE DE LA POMPE À VITESSE VARIABLE<br>Affiche le pourcentage de sortie de la pompe<br>à vitesse variable.                      | Floor       | <b>SOL</b><br>Le refroidissement du sol chauffant est actuellement actif.                                                          |
| WWSD<br>CWSD     | WWSD / CWSD<br>Le système est actuellement en arrêt pour<br>conditions météorologiques chaude ou froide.                          | Backup      | SAUVEGARDE<br>La source de secours de la chaleur est nécessaire<br>pour aider au chauffage de la sonde du ballon<br>vers sa cible. |
| MIN<br>MAX       | MIN / MAX<br>La Pompe à chaleur est empêchée de<br>fonctionner en raison de la température de<br>l'eau de retour élevée ou basse. | Cool Heat   | FRAIS / CHALEUR<br>La pompe à chaleur fonctionne en mode frais<br>ou chaud (le clignotant indique le passage<br>entre les deux).   |

### **10.** Paramètres

| Menu Item                   | Appuye:<br>d'accès<br>réglage.<br>les flèch                                          | z sur le bouton menu jusqu'à ce que le menu désiré s'affiche. Les niveaux<br>sont disponibles dans le <b>e sont</b> menu. D'autres réglages sont dans le menu de<br>Appuyez sur le bouton de l'élément afin de trouver chaque paramètre. Utiliser<br>es pour ajuster.                                                                              |
|-----------------------------|--------------------------------------------------------------------------------------|----------------------------------------------------------------------------------------------------|
| <b>neess</b><br><b>INST</b> | INST (Installateur)<br>ou USER<br>Par Défaut= INST<br>Moyen d'accès :<br>Utilisateur | Niveau d'accès<br>Sélectionne le niveau d'accès du contrôle, qui détermine les éléments de Menu<br>disponibles. USER fournit le niveau le plus limité d'accès et affiche un minimum<br>d'éléments possibles.<br>Si vous sélectionnez USER, tous les thermostats sont verrouillées et le nombre<br>de paramètres thermostat disponibles est réduit. |

| Champ d'élément        | Gamme                                                                                                    | Description                                                                                                    |
|------------------------|----------------------------------------------------------------------------------------------------|----------------------------------------------------------------------------------------------------|
|                        | AUTO<br>COOL,<br>HEAT,<br>BKUP,<br>OFF<br><u>Par défaut = AUTO</u><br>Moyen d'accès :<br><u>Utilisateur</u><br>Réglez à: | MODE<br>AUTO - passage automatique des pompes de chaleur entre le chauffage et la climatisation.<br>Chaudière ou chaleur de secours introduit automatiquement selon les besoins pour des<br>charges de production d'eau chaude (DHW) /consigne et chauffage des locaux.<br>COOL – la pompe à chaleur fonctionne seulement en mode climatisation. la chaleur<br>de secours ne fonctionne que pour les charges de production d'eau chaude (DHW).<br>HEAT – la pompe à chaleur ne fonctionne qu'en mode chauffage. Chaudière ou chaleur<br>de secours introduit automatiquement selon les besoins pour des charges de production<br>d'eau chaude (DHW) /consigne et chauffage des locaux.<br>BKUP - pompe à chaleur désactivée. Chaudière ou chaleur de secours introduit<br>automatiquement selon les besoins pour des charges de production d'eau chaude<br>(DHW) /consigne et chauffage des locaux.<br>OFF - pompe à chaleur désactivée. Chaleur de chaudière ou de secours désactivée. |
|                        | T, T+M, T+B, T+MB<br>Par défaut = T<br>Moyen d'accès :<br>Installateur<br>Réglez à:                                      | WATER TEMP (TEMPÉRATURE DE L'EAU)<br>T - seulement une boucle de réservoir est configurée.<br>T + B - les boucles réservoir et chaudière sont configurées.<br>T + M - les boucles réservoir et mélange sont configurées.<br>T + MB – les boucles réservoir, mélange, et chaudière sont configurées.                                                                                                    |
| ™<br><b>TANK</b><br>   | TANK,<br>BOIL,<br>MIX<br>Par défaut = TANK<br>Moyen d'accès :<br>Installateur<br>Réglez à:                               | <ul> <li>ZONES 1-4</li> <li>Permet de sélectionner à quel température de l'eau sont associés les zones tN2.</li> <li>TANK - relie les zones de tN2 à la boucle du réservoir.</li> <li>BOIL - relie les zones de tN2 à la boucle de la chaudière.</li> <li>MIX - relie les zones de tN2 à la boucle de mélange.</li> <li><i>Remarque:</i> Cet élément est seulement disponible lorsque la température de mélange ou de l'eau bouillante a été sélectionnée.</li> </ul>                                                                                                    |
|                        | GEO, AIR<br>Par défaut = GEO<br>Moyen d'accès :<br>Installateur<br>Réglez à:                                             | HP SOURCE (POMPE À CHALEUR SOURCE)<br>Indiquez si la pompe à chaleur est une source d'air chaud (AIR) ou d'eau chaude<br>(GEO).                                                                                                    |
|                        | 1STG, 2STG, ROT<br>Par défaut = 1STG<br>Moyen d'accès :<br>Installateur<br>Réglez à:                                     | HP TYPE (TYPE DE POMPE À CHALEUR)<br>1STG - actionne une pompe à chaleur à seule étape.<br>2STG - actionne une pompe à chaleur bi-étagée.<br>ROT - exploite deux pompes à chaleur et les tourne toute les 48 heures au moment<br>de l'exécution.                                                                                                    |
| NDNE                   | NONE, AUX, XFER,<br>VAR<br>Par défaut = NONE<br>Moyen d'accès :<br>Installateur<br>Réglez à:                             | <ul> <li>BACKUP (SAUVEGARDE)</li> <li>NONE - aucune source de chaleur de secours n'est disponible.</li> <li>AUX - une source de chaulleur auxiliaire (chauffe-eau électrique ou instantanée) est<br/>à l'intérieur ou en ligne avec le réservoir de stockage.</li> <li>XFER - une chaudière est la source de secours de la chaleur. La chaleur de secours<br/>est transférée de la boucle de la chaudière à la boucle de la pompe à chaleur avec<br/>la pompe de transfert.</li> <li>VAR - une chaudière est la source de secours de la chaleur. La chaleur de secours<br/>est transférée de la boucle de la chaudière vers la boucle du réservoir avec la pompe<br/>à vitesse variable.</li> <li><i>Remarque :</i> Si les températures de l'eau bouillante et du mélange sont configurés,<br/>cet élément est automatiquement défini sur XFER et n'est plus affiché.</li> </ul>                                                                                                    |
|                        | 1STG,<br>0-10,<br>4-20,<br>EMS1,<br>EMS2<br>Par défaut = 1STG<br>Moyen d'accès :<br>Installateur<br>Réglez à:            | <b>BOIL TYPE (TYPE DE CHAUDIÈRE)</b><br>Le type de chaudière relié à la commande.<br>1STG - chaudière à une étape unique de marche-arrêt<br>0-10 - 0-10 V (cc) chaudière modulante<br>4-20 - 4-20 mA chaudière de modulation<br>EMS1 – etapes de contrôles de la chaudière tekmar<br>EMS2 – chaudières modulantes Viessmann<br><i>Remarque :</i> Cet élément n'est disponible que lorsqu'une température d'eau bouillante<br>est sélectionnée.                                                                                                    |
| tekmar <sup>®</sup> to | ekmar Control Systems L<br>Road, Vernon, B.C. Cana                                                                       | td., <i>Une Entreprise de Watts Water Technologies.</i> Bureau Principal: 5100 Silver Star<br>da V1B 3K4, 250-545-7749, Téléc: 250-545-0650 Site Web: www.tekmarControls.com                                                                                                    |

Conception de produit, logiciel et littérature sont des droits réservés ©2014 par tekmar Control Systems Ltd., Une Entreprise de Watts Water Technologies

8

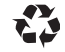

### **tekmar**<sup>®</sup> Guía de instalación rápida tekmarNet<sup>®</sup>2 House Control 406

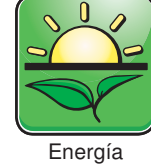

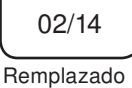

406 Q

Alternativa

por: 01/14

### 1. Ubicación

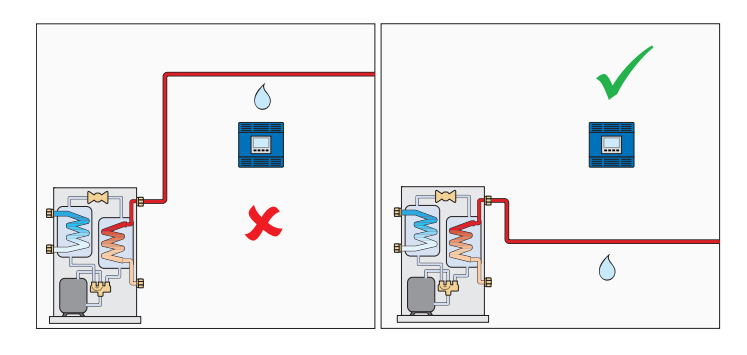

### 2. Instalación de la caja de unión y anillo de extensión

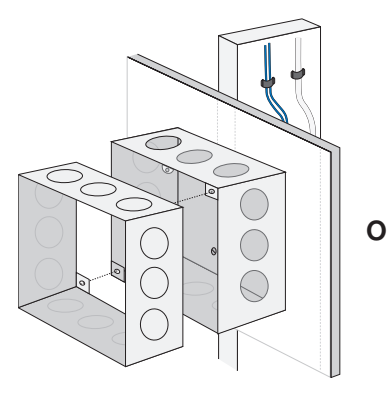

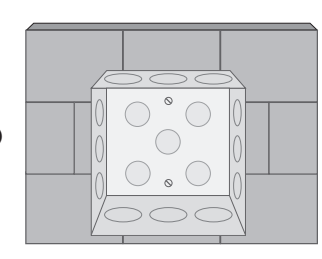

### 3. Tamaño del transformador

| Zona                           | 1 | 2 | 3 | 4 | ]                        |                     |
|--------------------------------|---|---|---|---|--------------------------|---------------------|
| Carga del termostato           |   |   |   |   |                          |                     |
| Carga de la válvula de la zona |   |   |   |   | Carga de<br>control (VA) | El<br>transformador |
| Carga total de la zona         | + | + | + | + | =                        | VA                  |

### 4. Cableado de la línea de voltaje

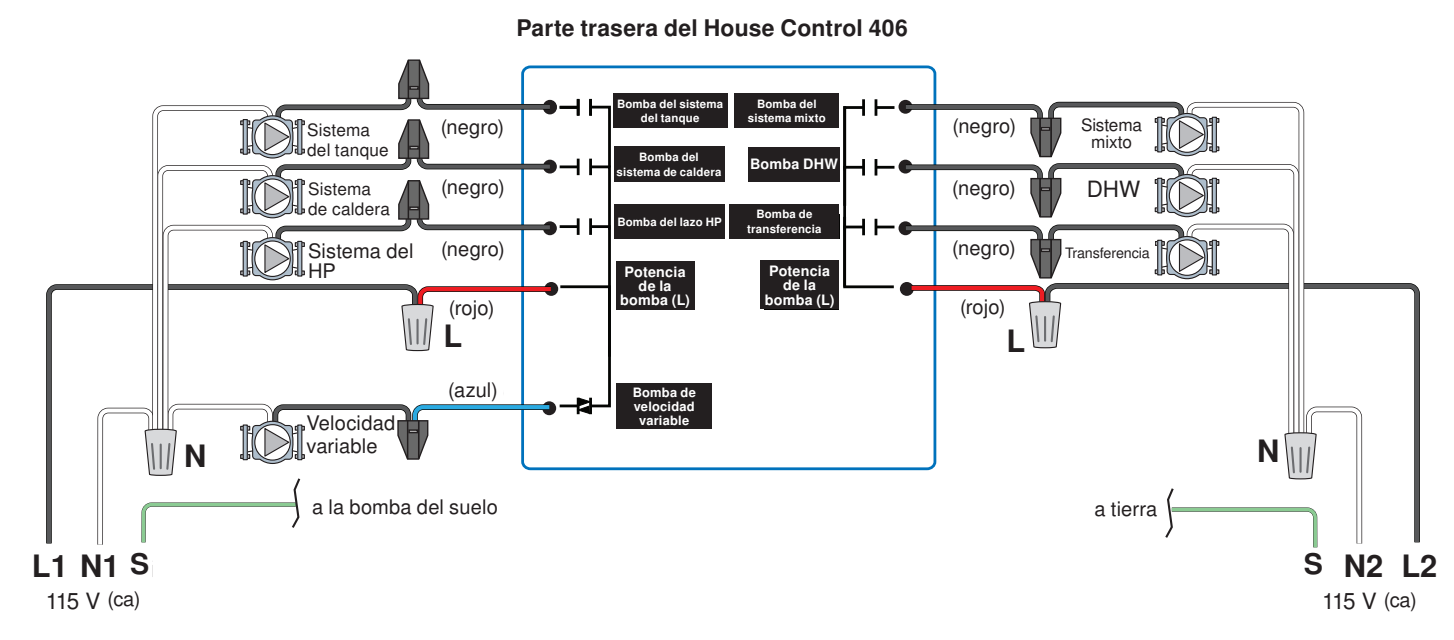

### 5. Instalación sensores

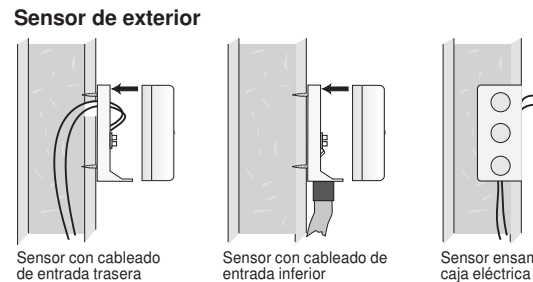

B

Sensor con cableado de entrada trasera

Sensor ensamblado en la caja eléctrica de 2" x 4"

### 6. Instalación de la caja protectora 7. Instalación de la tapa

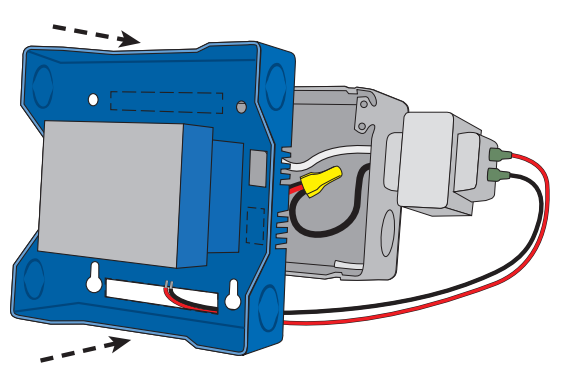

### 8. Cableado de bajo voltaje

Sensores de cañerías

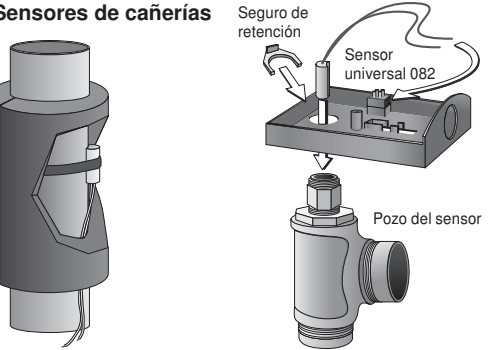

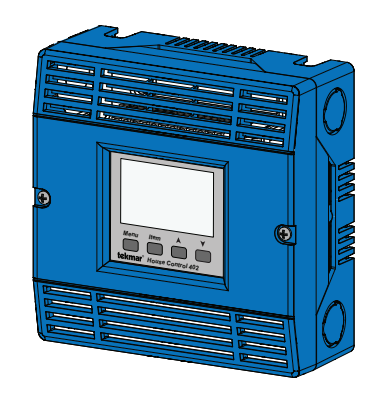

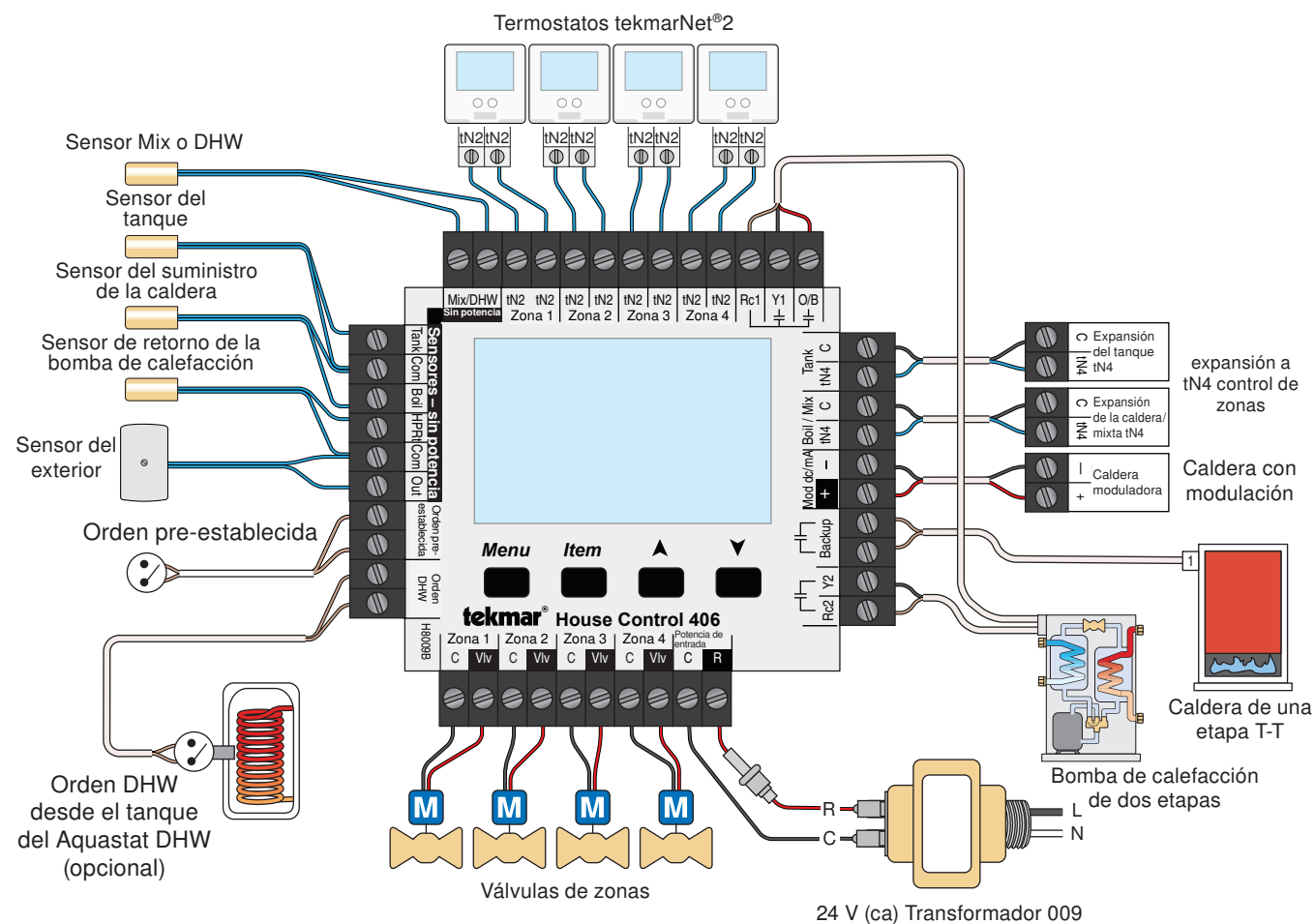

### 9. Interfaz del usuario

#### Pantalla

#### Campo de Menú Muestra el menú actual

Campo de estado

Muestra el estado actual de las entradas del control, las salidas y la operación. La mayoría de los símbolos en el campo de estado solo se encuentran visible cuando está seleccionado el menú de vista (VIEW)

VIEW ADJUST °F°C MONITOR minhr WWSDMIN sec % **CWSDMAX** (!)— Calls — Pumps Zones Mode Floor Backup Cool Heat Mix 1234 Boil Mix Boil Tank DHW Tank HP Var % 1 Sک lAux Setpoint DHW Xfr

Campo de ítem

Muestra el nombre del ítem seleccionado.

#### Campo del número

Muestra el valor actual del ítem seleccionado.

#### Símbolos

| Calls            | ORDENES<br>Muestra cualquier orden de calefacción.                                                                                         | 1<br>2<br>2 | <b>BOMBA DE CALEFACCIÓN</b><br>La etapa 1 o 2 de la bomba de calefacción se<br>encuentran funcionando.                                                                                                    |
|------------------|----------------------------------------------------------------------------------------------------|-------------|----------------------------------------------------------------------------------------------------|
| <b>●</b> Pumps   | <b>BOMBAS</b><br>Muestra cualquier bomba que se encuentra<br>trabajando en ese momento.                                                    | Aux         | AUXILIAR<br>Una fuente auxiliar de respaldo se encuentra<br>funcionando usando el relé de respaldo.                                                                                                    |
| Zones<br>1 2 3 4 | <b>ZONAS</b><br>Muestra si una zona a bordo se encuentra<br>trabajando.                                                                    |             | <b>CALDERA</b><br>Indica que la caldera se encuentra funcionando<br>(Una llama intermitente indica que la caldera se<br>está prendiendo).                                                                   |
| Var %<br>∎∎∎∎    | SALIDA DE LA BOMBA DE VELOCIDAD VARIABLE<br>Muestra el porcentaje de salida de la bomba de<br>velocidad variable.                          | Floor       | PISO<br>La refrigeración del piso de losa radiante se<br>encuentra prendida.                                                                                                    |
| WWSD<br>CWSD     | WWSD / CWSD<br>El sistema se encuentra detenido por Clima<br>cálido (Warm Weather Shut Down) o por Clima<br>frío (Cold Weather Shut Down). | Backup      | <b>RESPALDO</b><br>Una fuente de calefacción de respaldo es necesaria<br>para ayudar al sensor del tanque a llegar a su objetivo.                                                                           |
| MIN<br>MAX       | MIN / MAX<br>La bomba de calefacción se detiene debido a<br>que la temperatura del agua de retorno es alta o<br>baja.                      | Cool Heat   | FRÍO / CALEFACCIÓN<br>La bomba de calefacción se encuentra trabajando<br>tanto en modo de frío como de calefacción. (Si las<br>palabras se iluminan intermitentemente significa<br>un cambio de una a otra) |

### 10. Ajustes

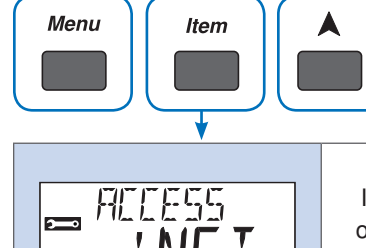

| INST (Instalador) |
|-------------------|
| o USER (Usuario)  |
| Predeterminado =  |
| INST              |
| Acceso: Usuario   |

#### NIVEL DE ACCESO

Use los botones con forma de flecha para realizar ajustes.

Seleccione el nivel de acceso del control que determinará los ítems disponibles en el menú. USER muestra el nivel de acceso con más limitaciones y la menor cantidad de ítems posibles.

Presione el botón MENU hasta que el menú que solicite sea mostrado. Los niveles de

acceso se encuentran disponibles en el z menú. Se podrán encontrar "Ajustes adicionales" en el menú ADJUST. Presione el botón ITEM para localizar cada ajuste.

Cuando USER se encuentra seleccionado, todos los termostatos se encuentran bloqueados y la cantidad de ajustes del termostato disponibles es reducida.

| Campo de ítem         | Rango                                                                                                    | Descripción                                                                                                    |
|-----------------------|----------------------------------------------------------------------------------------------------|----------------------------------------------------------------------------------------------------|
|                       | AUTO,<br>COOL,<br>HEAT,<br>BKUP,<br>OFF (Apagado)<br><u>Predeterminado = AUTO</u><br><u>Acceso: Usuario</u><br><b>Fijar en:</b> | <ul> <li>MODE (MODO)</li> <li>AUTO - Se cambiará automáticamente entre calefacción y refrigeración de la bomba de calefacción.<br/>La caldera o la calefacción de respaldo comienzan a funcionar automáticamente si se necesita<br/>para el DHW(Agua caliente domestica)/ Carga predeterminada y la calefacción de ambientes.</li> <li>COOL - La bomba de calefacción solo funcionará en modo de refrigeración. La calefacción de<br/>respaldo solo funcionará con DHW(Agua caliente domestica)/ Carga predeterminada.</li> <li>HEAT - La bomba de calefacción solo funcionará en modo de calefacción. La caldera o la calefacción<br/>de respaldo comienzan a funcionar automáticamente si se necesita para el DHW(Agua caliente<br/>domestica)/ Carga predeterminada y la calefacción de ambientes.</li> <li>BKUP - La bomba de calefacción se encuentra desactivada. La caldera o la calefacción de respaldo<br/>comienzan a funcionar automáticamente si se necesita para el DHW(Agua caliente domestica)/<br/>Carga predeterminada y la calefacción de ambientes.</li> <li>OFF - La bomba de calefacción se encuentra desactivada. La calefacción de la caldera o de<br/>respaldo se encuentra desactivada. La calefacción de la caldera o de<br/>respaldo se encuentra desactivada.</li> </ul> |
|                       | T, T+M, T+B, T+MB<br>Predeterminado = T<br>Acceso: Instalador<br>Fijar en:                                                      | <ul> <li>WATER TEMP (TEMPERATURA DEL AGUA)</li> <li>T – Solo se encuentra configurado un circuito del tanque.</li> <li>T + B – Se encuentran configurados los circuitos del tanque y de la caldera.</li> <li>T + M – Se encuentran configurados los circuitos del tanque y circuitos mixtos.</li> <li>T + MB - Se encuentran configurados los circuitos del tanque, de la caldera y los mixtos.</li> </ul>                                                                                                    |
| ZINES4<br>TANK<br>- 1 | TANK, BOIL, MIX<br>Predeterminado = TANK<br>Acceso: Instalador<br>Fijar en:                                                     | <ul> <li>ZONES 1-4 (ZONAS 1-4)</li> <li>Seleccione que temperatura tiene asociada la zona a bordo tN2.</li> <li>TANK – conecta las zonas tN2 con el circuito del tanque.</li> <li>BOIL - conecta las zonas tN2 con el circuito de la caldera.</li> <li>MIX - conecta las zonas tN2 con el circuito mixto.</li> <li>Nota: Este ítem solo se encuentra disponible cuando se han seleccionado temperaturas de agua mixta o en hervir.</li> </ul>                                                                                                    |
|                       | GEO, AIR<br>Predeterminado = GEO<br>Acceso: Instalador<br>Fijar en:                                                             | HP SOURCE (FUENTE DE LA BOMBA DE CALEFACCIÓN)<br>Seleccione si la bomba de calefacción es una bomba que tiene como fuente aire (AIR) o agua<br>(GEO).                                                                                                    |
|                       | 1STG, 2STG, ROT<br>Predeterminada = 1STG<br>Acceso: Instalador<br>Fijar en:                                                     | HP TYPE (TIPO DE BOMBA DE CALEFACCIÓN)<br>1STG – funciona una bomba de calefacción de una etapa.<br>2STG - funciona una bomba de calefacción de dos etapas.<br>ROT – funcionan dos bombas de calefacción y rotan cada 48 horas de funcionamiento.                                                                                                    |
|                       | NONE, AUX, XFER,<br>VAR<br>Predeterminado =<br>NONE<br>Acceso: Instalador<br>Fijar en:                                          | <ul> <li>BACKUP (RESPALDO)</li> <li>NONE – No se encuentra disponible una Fuente de calefacción de respaldo.</li> <li>AUX – Una fuente de calefacción auxiliar (calentador de agua eléctrico o instantáneo) se encuentra dentro o conectado al tanque de almacenaje.</li> <li>XFER – Una caldera es la fuente de calefacción de respaldo. La calefacción de respaldo es transferida desde el circuito de la caldera al circuito de la bomba de calefacción con la bomba de transferencia.</li> <li>VAR - Una caldera es la fuente de calefacción de respaldo. La calefacción de respaldo es transferencia.</li> <li>VAR - Una caldera es la fuente de calefacción de respaldo. La calefacción de respaldo es transferida desde el circuito de la caldera al circuito de la bomba de velocidad variable.</li> <li>Nota: Si se encuentran configuradas las temperaturas del agua mixta y agua hirviendo, este ítem se encuentro automáticamente en XFER y no se muestra más.</li> </ul>                                                                                                    |
|                       | 1STG,<br>0-10,<br>4-20,<br>EMS1,<br>EMS2<br>Predeterminada = 1STG<br>Acceso: Instalador<br>Fijar en:                            | BOIL TYPE (TIPO DE CALDERA)<br>El tipo de caldera conectada al control.<br>1STG = única caldera de comando de una etapa<br>0-10 = 0-10 V (cc) caldera con modulación<br>4-20 - 4-20 mA caldera con modulación<br>EMS1 - tekmar controles de etapas de la caldera<br>EMS2 = calderas con modulación Viessmann<br><i>Nota:</i> Este ítem solo se encuentra disponible cuando una temperatura de ebullición se ha<br>seleccionado.                                                                                                    |

tekmar<sup>®</sup> Control Systems

tekmar Control Systems Ltd., *Una Compañía de Watts Water Technologies*. Oficina Principal: 5100 Silver Star Road, Vernon, B.C. Canadá V1B 3K4, 250-545-7749, Fax. 250-545-0650 Sitio Web: www.tekmarControls.com

12

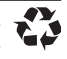